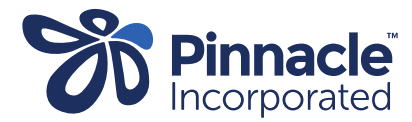

## ONE POINT LESSON

How to lodge a referral - Indici

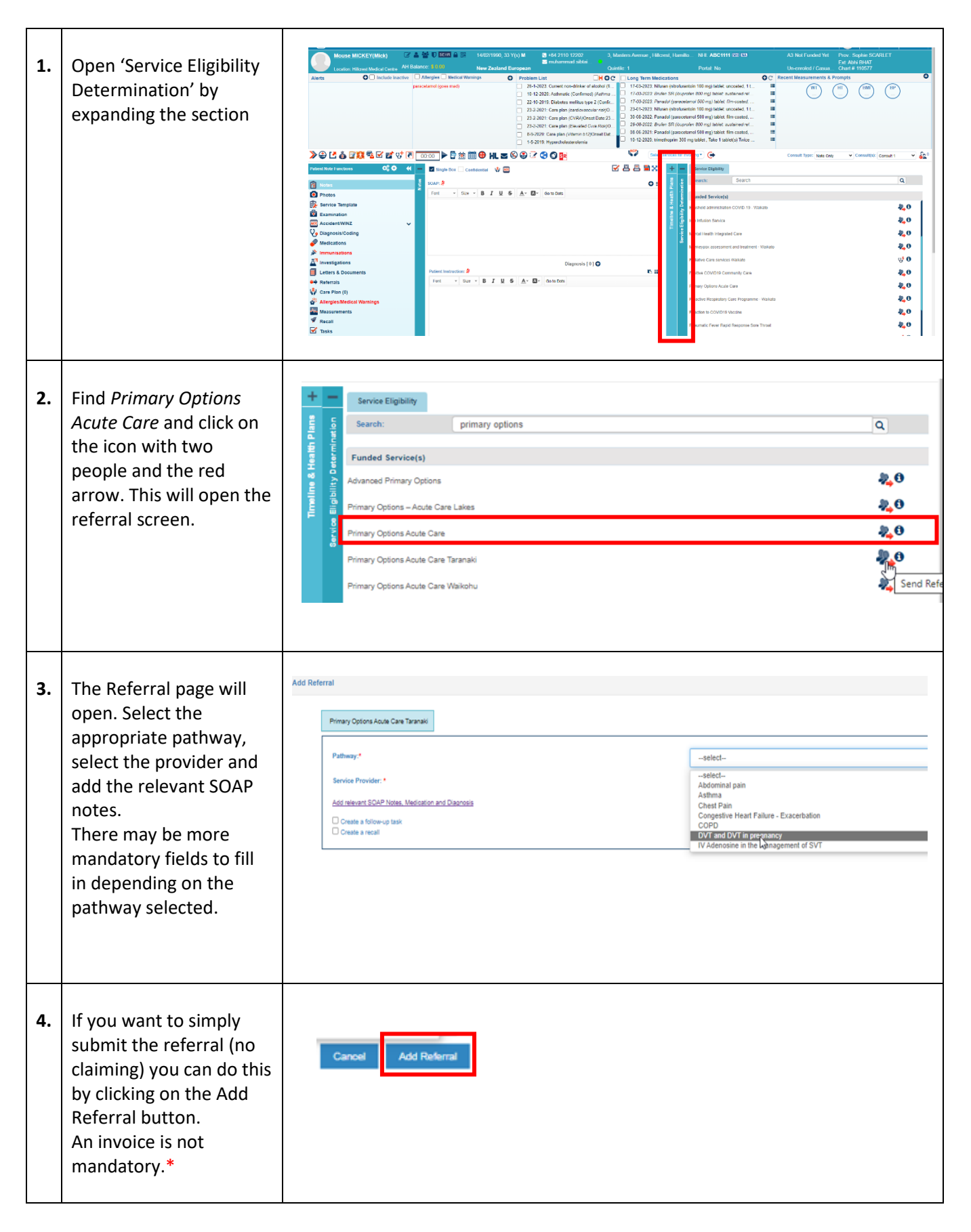

| 5. If<br>tl<br>si<br>tl<br>m<br>fu<br>fi | If you wish to claim at<br>the time of referral,<br>select the invoice from<br>the invoice drop-down<br>menu and fill in any<br>further mandatory<br>fields. | Primary Options Acute Care Taranaki       Pathway:*       DVT and DVT in pregnancy                                                                                                    |                                                                                                    |
|------------------------------------------|----------------------------------------------------------------------------------------------------|----------------------------------------------------------------------------------------------------|----------------------------------------------------------------------------------------------------|
|                                          |                                                                                                    | I confirm patient is eligible as per below statement:*         This is not an ACC related deep venous thrombosis.                                                                                                    |                                                                                                    |
|                                          |                                                                                                    | Invoice:                                                                                                    |                                                                                                    |
|                                          | <b>**</b> Please ensure you add<br>relevant SOAP notes to<br>support the claim you<br>are making.                                                            | D-dimer result* DVT Po DVT Po DVT Po DVT Po GP/NP determined clinical eligibility for USS*  Referrer: Service Provider: * Add relevant SOAP Notes, Medication and Diagnosis Create a follow-up task Create a follow-up task C | lative GP/NP Follow up<br>itive GP/NP Follow up<br>itive Treatment Enoxaparin PN<br>phylactic Enoxaparin<br>Xtended Consult |
| 6.                                       | Click on the Add Referral<br>and Claim button. This<br>will Submit the referral<br>and claim but will not<br>close the case.                                 | Cancel Add Referral And Claim                                                                                                    |                                                                                                    |
| 7.                                       | If you are satisfied you<br>will not be making any<br>additional claims, the<br>case can be closed by<br>completing the<br>outcome.                          | Add Referral And Claim         Invoice:         Invoice:         Wells DVT score*         D-dimer result*         GPINP determined clinical eligibility for USS*         Date of Service*         Outcome:         Referrer:         Service Provider: *         Add relevant SOAP Notes Medication and Diagnosis         Create a follow-up task         Create a recall                                                                                                    | DVT Positive Treatment Enoxaparin PN 3 400   Yes O No 12/05/2023 Doctor Test                                                |

\*If you are creating a referral for the purposes of obtaining the case number for an ultrasound or x-ray referral, you do not have to submit an invoice or close the case at the same time.

\*\*Please do not claim for a follow-up consult at the time of referral when you are sending the patient for an ultrasound or x-ray. The follow-up consults are meant to be claimed once you have reviewed the result of the investigation and have a consultation with the patient to discuss the results and further treatment, if needed.